# SGS アルゴリズムとグラフィカルモデリングの支援ソフトに関する研究

M2013SS010 野口良輔

指導教員:松田眞一

## 1 はじめに

SGS アルゴリズムという確率的にある程度有向グラフ を導き出すことのできる手法がある. その手法を統計解析 ソフトR上での関数として実行できるものを榊原[3]が 作成している. グラフィカルモデリングとは、多変量デー タの因果関係を分析する方法として開発された多変量解 析法の1つである.パス解析とは違い、事前にははっき りしていない因果関係や変数の絡み具合をデータに基づ いて探索的にモデル化を行うことによってその妥当性を 検証する事ができ、その統計モデルをグラフによって視覚 的に表現することで解りやすく構造を知ることができる ものである.本研究でのソフトウェアで解析をする際に Excel ではなく, R での榊原 [3] の関数を用いて計算を行 い, Excel によってグラフの出力を行う. 谷口 [4] のソフ トウェアでは、無向独立グラフの作成までであったが、本 研究では、SGS アルゴリズムのプログラムを使用するこ とによって、有向グラフの表示を行い、例題のデータを用 いて解析を行い、比較検討を進めていく.

## 2 実装に用いたプログラミング言語

## 2.1 R言語

R 言語とは、オープンソースのフリーソフトウェアで、 統計解析向けプログラミング言語とその開発実行環境で ある.統計解析の分野では様々な分析方法が存在してお り、それらの多くは複雑な数式から得られ、プログラミン グ言語で実装するには大量のコードを記述する必要があ る.しかし、R 言語ではそれらの分析処理を1つの関数と して解析を行うことができるため、非常に便利な言語で ある.本研究では、開発支援ソフトで扱われる手法である SGS アルゴリズムとグラフィカルモデリングについて榊 原 [3] が作成した R 言語のプログラムによって計算を行っ ている.

### 2.2 VBA

VBA(Visual Basic for Applications) とはマイクロソフ ト社製の Microsoft Office シリーズに搭載されているプ ログラミング言語である. VBA を使用することで,定型 業務を自動化することができ,様々なプラグインを組み込 むことで機能をカスタマイズできる.本研究では,一般的 によく用いられているであろう Microsoft Office シリー ズの Excel を用いることで,この支援ソフトを利用する ユーザに簡易に使ってもらえるよう VBA での支援ソフ トの作成を行った.

## 3 グラフィカルモデリング

グラフィカルモデリングは一本ずつの線の切断(以後 線断とよぶ)を相関係数から計算される偏相関係数の値 を見ることで条件付き独立かどうかを判断し, グラフとし て線を結ぶことでモデルの推定を行う方法である.その 際に無向グラフのフルモデルを初期状態として, 初期状 態とグラフの線断を行ったグラフと比較することでグラ フ構造が大きく変化していないかを確認しながら進める. (宮川 [6], 榊原 [3] 参照)

#### 3.1 共分散選択と評価

モデルの線断を行う際に使われるのが共分散選択である.

標本相関係数を $R = r_{ij}$ として逆行列を $R^{-1} = r^{ij}$ としたとき,以下の偏相関係数が求められる.

$$R_{ij} \cdot {}_{rest} = -\frac{r^{ij}}{\sqrt{r^{ii}}\sqrt{r^{jj}}}$$

それらから0に近い数値を選択して小さいものから順番 に0として条件付き独立関係を与えていく共分散選択を 行い,それから Dempster の定理を用いて縮小モデルを作 成し,多変量正規分布を仮定した尤度関数から逸脱度を求 めて検定を行う.(豊田 [5] 参照)

グラフィカルモデリングの手順は以下に示す. (宮川 [6] 参照)

| - グラフィカルモデリングの毛順                                       |
|--------------------------------------------------------|
|                                                        |
| 1. 偏相関係数値の一番小さい値をとる変数の番号の                              |
| 組を (i, j) とする.                                         |
| 2. 与えられた $(i, j)$ を使い $(a, b) \neq (i, j)$ としたとき       |
| $\sigma_{ab} = s_{ab}, \sigma^{ij} = 0$ のように条件付き独立とする. |
| 3. 条件付き独立となったすべての偏相関係数値が0                              |
| となった場合は 5 へ進む                                          |
| 4. 手順2を行うことによって他に条件付き独立とし                              |
| た値が極端におおきくなれば, 大きくなった項目を                               |
| 独立した手順まで戻る. 増加した量が少しの場合は                               |
| その項目 <i>(i, j)</i> を元に手順 2 をもう一度行う.                    |
| 5. フルモデルと縮小モデルの評価をしてモデルが大                              |
| きく外れていないかを判断する. もし評価が悪いよ                               |
| うであれば条件付き独立にするのは間違っていたと                                |
| 判断し, 切らないことにする.                                        |
| 6. 条件付き独立とする候補が未だあるようであれば                              |
| 1に戻る, 無いようであれば終わる.                                     |
|                                                        |

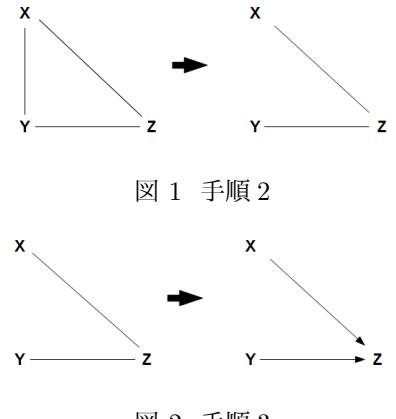

図 2 手順 3

# 4 SGS アルゴリズム

SGS(Sprites, Glymour, Scheies) アルゴリズムとは, 巡回していないモデルのみを扱う数学的アルゴリズムであり, 条件付き独立によって導き出す手法である. グラフィカルモデリングでは無向グラフが出力されるが, SGS アルゴリズムでは有向線を含む混合グラフが出力される. (宮川 [8], 榊原 [3] 参照)

SGS アルゴリズムの手順は以下に示す. (宮川 [8] 参照)

✓ SGS アルゴリズムの手順 —

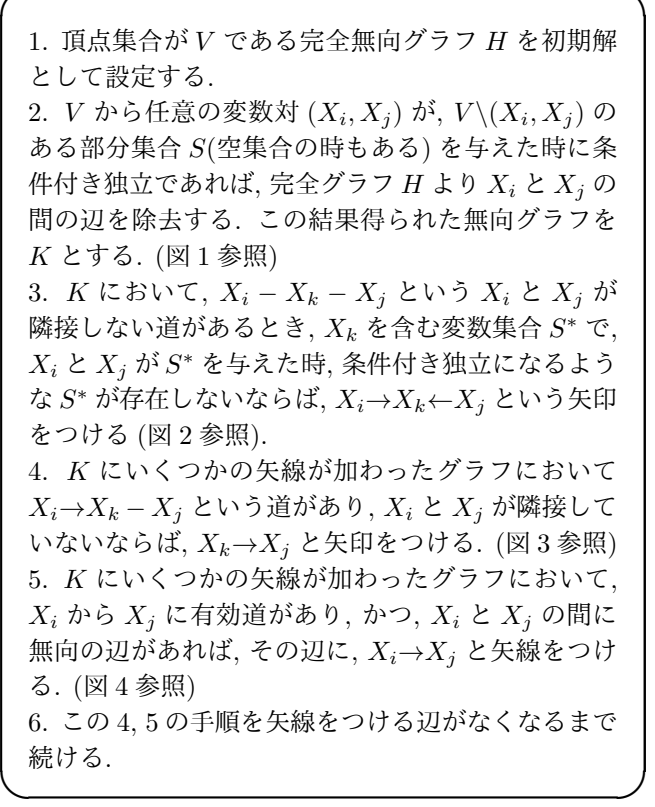

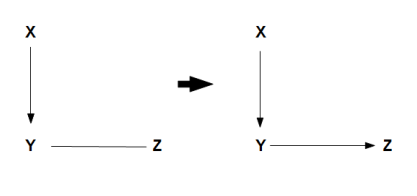

図3 手順4

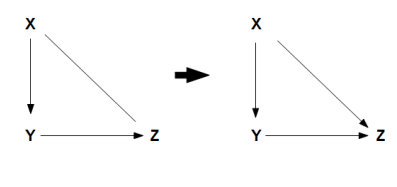

図4 手順5

#### 4.1 問題点

SGS アルゴリズムにおける線断問題がある.真のデー タでは条件付き独立となる場合の値は0であるが,しか し実際のデータを扱う場合0より若干大きくなってしま う.(榊原[3]参照)よって解析を行う際は解析者の判断で 打ち切りの基準を定めなければいけない.ここで榊原[3] が行った線断基準を定めるシミュレーションの結果であ る,SGS アルゴリズムの打ち切り基準表から妥当だと思 われる0.05という数値を偏相関係数値の打ち切り基準と し本研究での支援ソフトで使用する.

#### 5 支援ソフトについて

浅井 [1] の研究によって作成されたパス解析を支援する ソフトウェアと榊原 [3] によって作成されたグラフィカル モデリング, SGS アルゴリズムの R 関数を組み合わせて グラフィカルモデリングと SGS アルゴリズムの結果を別 Book で出力できる支援ソフトの作成を行う. なお, グラ フィカルモデリングのプログラムは谷口 [4] より浅井 [1] をベースにして抜本的改修を行った.本研究で試みる支 援ソフトの実行プロセスを以下に記載する.

ソフトウェアの実行プロセス
1. Excel で R の実行パスをユーザに指定させる
2. データをテキストファイルに入力後に Excel で データのファイルのパスを保存する.
3. R の実行命令文を作成し, バッチコマンドとして R を実行し, GM, SGS アルゴリズムの計算を行う.
4. R の計算結果を R でテキストファイルに保存する.
5. 保存されたテキストファイルの有無を Excel に よって確認させる.
6. Excel 上に計算結果を出力させるためワークシー トの初期化を行う.
7. Excel で R の計算結果のテキストファイルを出力 させる.
8. Excel でグラフを作成する.

#### 6 支援ソフトの使い方

#### 6.1 初期設定

GM, SGS フォームから, ボタン [R 初期設定] を選択し, ウインドウが現れる. R のディレクトリ内の R.cmd を 選択し R を Excel(VBA) によって動せるようにする. R.

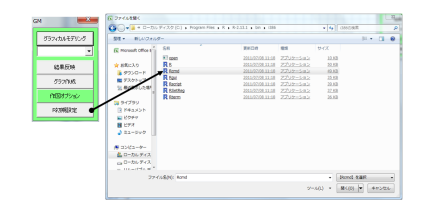

## 図5 Rのディレクトリの指定

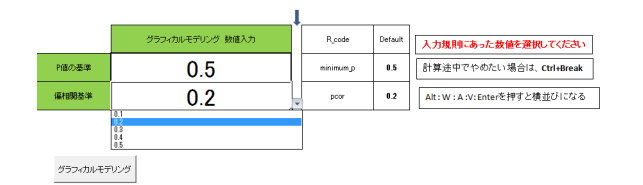

図 6 GM 入力

cmd のディレクトリ指定をするときには図 5 を参照されたい.

※初期設定は最初の1回のみでよい.

#### 6.2 Rの実行コード入力について

Sheet[Input] から GM, SGS 支援ツールそれぞれ GM: P 値の基準, 偏相関基準, SGS:線断基準, 全通りするか 否かを入力することで R の命令文を変更できる.入力画 面については図 6 を参照されたい. SGS の入力について も同様になっている.

#### 6.3 テキストの選択

▼のボタンを押すことで,支援ツールフォルダの● table 内のテキストファイルが一覧されるようになっている.こ のデータ選択の処理は,浅井[1]の研究成果であるパス解 析支援ツールがヒントになっている.

データ選択の画面については, 図7を参照されたい. その 後, ボタン [グラフィカルモデリング] または, ボタン [SGS アルゴリズム] を選択し R の実行結果をテキストへ出力 させるところまで行う. ※分析対象のデータはテキスト ファイルを指定する, またデータのそれぞれの変数の名前 は必ずつけるようにし, 最後の列を目的変数とする事を仕 様としている.

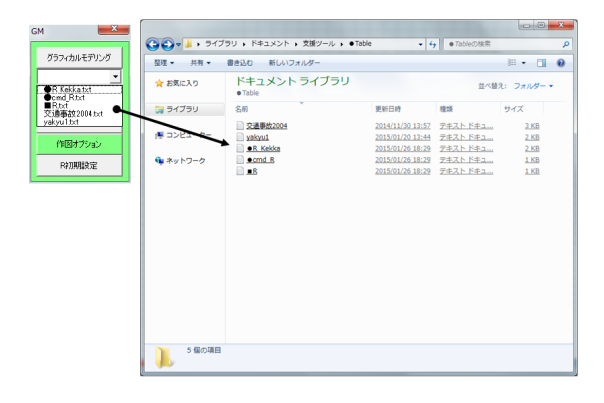

図7 テキストの選択

#### 6.4 結果反映

R の解析後, Sheet へ反映させるために各フォームの [結 果反映] を選択することで, 変数の数のカウント→それら をスペース区切り→変数の名前の読み取り→ Sheet へ反 映する. また, GM 支援ツールで出力された偏相関係数行 列は同ツール内の Sheet[Matrix] に出力される.

#### 6.5 作図

榊原 [3] の R の関数は線や因果の向きを 0-1 変数の行 列の形式で与えるので, それに基づいて Excel 上で作図を 行う. 作図の処理は浅井 [1] の研究成果であるパス解析支 援ツールがヒントになっている.

#### 6.6 作図したグラフの同期

2つの Book から解析を行っているため, それぞれのグ ラフを同じような形にする必要がある.

作業プロセス:[同ディレクトリに支援ツールの有無を確 認] → [別シートが計算後であるかを確認] → [座標の同期] → [グラフの出力] という形で動かしている.

## 7 データ解析例

2004 年都道府県別消費支出についてのデータを用いて 目的変数を [月消費支出] とおいて, [食費], [住居費], [年間 収入], [貯蓄現在高] がどのように関わっているかを考え る.

グラフィカルモデリング, SGS アルゴリズム, 変数増減法 を用いた重回帰分析による逐次解析を行い, パス解析に よって最適なモデルを目指す.

変数増減法は, 井上・桑山 [2] が作成した zougenhou という R の関数を使用する.

グラフィカルモデリング, SGS アルゴリズムによるグラ フはそれぞれ図 9, 図 10 のようになった.

#### 7.1 SGS の考察

SGS アルゴリズムによって出力されたグラフの矢印の 付いた線は図 10 になった.

[月消費支出] と [年間収入], [住居費] がそれぞれ両矢印の線になっている.

・[年間収入] → [月消費支出] では, 年間収入が高いほど月 消費が高いという意味であり, [月消費支出] → [年間収入] では, 月消費が高いからこそ年間収入を増やすという意味 も考えられるため, 両方の矢印のどちらかを採用する余地 があるといえる.

 ・[月消費支出] と [住居費] では, [月消費支出] の中に [住 居費] が包括されている関係であるので, [住居費] → [月消 費支出] の線を採用する.

・[貯蓄現在高] → [年間収入], [貯蓄現在高] → [住居費] の 2つの線は偏相関係数値が負であるため, それぞれの線は 負の相関関係という結果になった.出力された偏相関係 数行列については, 図8を参照されたい.

#### 7.2 パス解析結果

これらを念頭に置いて逐次解析からパス解析を行った 結果, AIC: -7.057, AGFI = 0.985, GFI = 0.997 と

|       | 食費    | 住居費   | 年間収入  | 貯蓄現在高 | 負債現在高 | 月消費支出 |
|-------|-------|-------|-------|-------|-------|-------|
| 食費    | -1.00 | 0.00  | 0.28  | 0.33  | 0.37  | 0.42  |
| 住居費   | 0.00  | -1.00 | -0.22 | -0.42 | -0.29 | 0.57  |
| 年間収入  | 0.28  | -0.22 | -1.00 | -0.31 | 0.00  | 0.45  |
| 貯蓄現在高 | 0.33  | -0.42 | -0.31 | -1.00 | -0.36 | 0.32  |
| 負債現在高 | 0.37  | -0.29 | 0.00  | -0.36 | -1.00 | 0.00  |
| 月消費支出 | 0.42  | 0.57  | 0.45  | 0.32  | 0.00  | -1.00 |

## 図 8 偏相関係数値

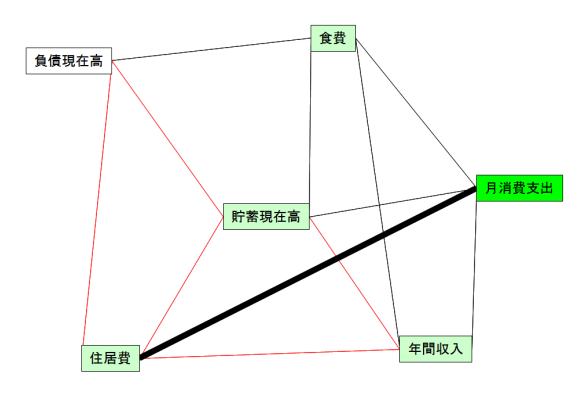

図 9 GM の結果図

なった. 結果については図 11 を参照されたい.

また, SGS によって出力された [貯蓄現在高] → [住居費] を追加した結果 (図 12 参照)

AIC: -5.683, AGFI = 0.984, GFI = 0.997とパス解析 での修正済み決定係数における AGFI 値が下がり, AIC 値が正に大きくなってしまったので, SGS によって出力 された線をすべて参考することは難しいと考えた.

### 8 おわりに

本研究では、 グラフィカルモデリングと SGS アルゴリ ズムの解析支援ソフトを作成し、2つのグラフの結果から 解析をより良いものにするヒントになるかを実際のデー タを用いて理解する目的であった.

2つの支援ソフトの実装はできたが、2つの連携の部分等 さらに使用者が使いやすくなるような改善点が多くある

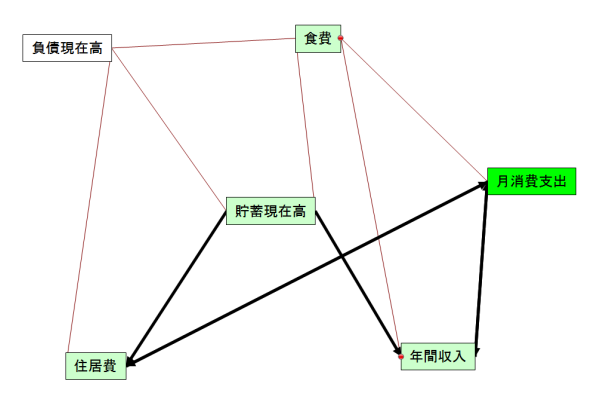

図 10 SGS の結果図

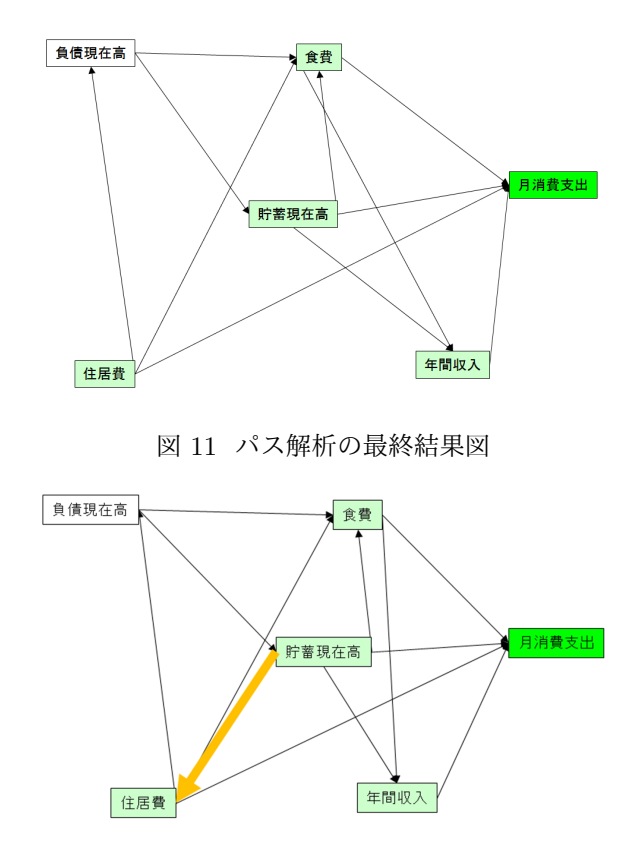

図 12 追加したモデル

と考えている.

SGS アルゴリズムを導入することによって,有向線が逆 の向きに矢印を向けてしまっていることもあるが,モデル としてよくなる傾向にある線も多く存在するため,SGS アルゴリズムを使用することは良いモデルを探す1つの 方法論であるといえる.

# 参考文献

- [1] 浅井悟史:『従業員満足の因果分析に関する研究』. 南山大学大学院数理情報研究科修士論文,2013.
- [2] 井上勤・桑山知裕: 『S-plus における回帰分析の変数 選択関数の作成』. 南山大学経営学部情報管理学科 卒業論文, 2001.
- [3] 榊原浩晃:『グラフィカルモデリングによる因果推定 の研究』.南山大学大学院数理情報研究科修士論文, 2007.
- [4] 谷口純一:『グラフィカルモデリングの解析支援ソフトに関する研究』、南山大学大学院数理情報研究科修士論文,2013.
- [5] 豊田秀樹:『共分散構造分析 入門編-構造方程式モ デリング』. 朝倉出版, 1998.
- [6] 宮川雅巳:『グラフィカルモデリング』. 朝倉書店, 東京, 1981.
- [7] 宮川雅巳:『グラフィカルモデリングの実際』. 朝倉 書店, 1999.
- [8] 宮川雅巳:『統計的因果推論』. 朝倉書店, 2004